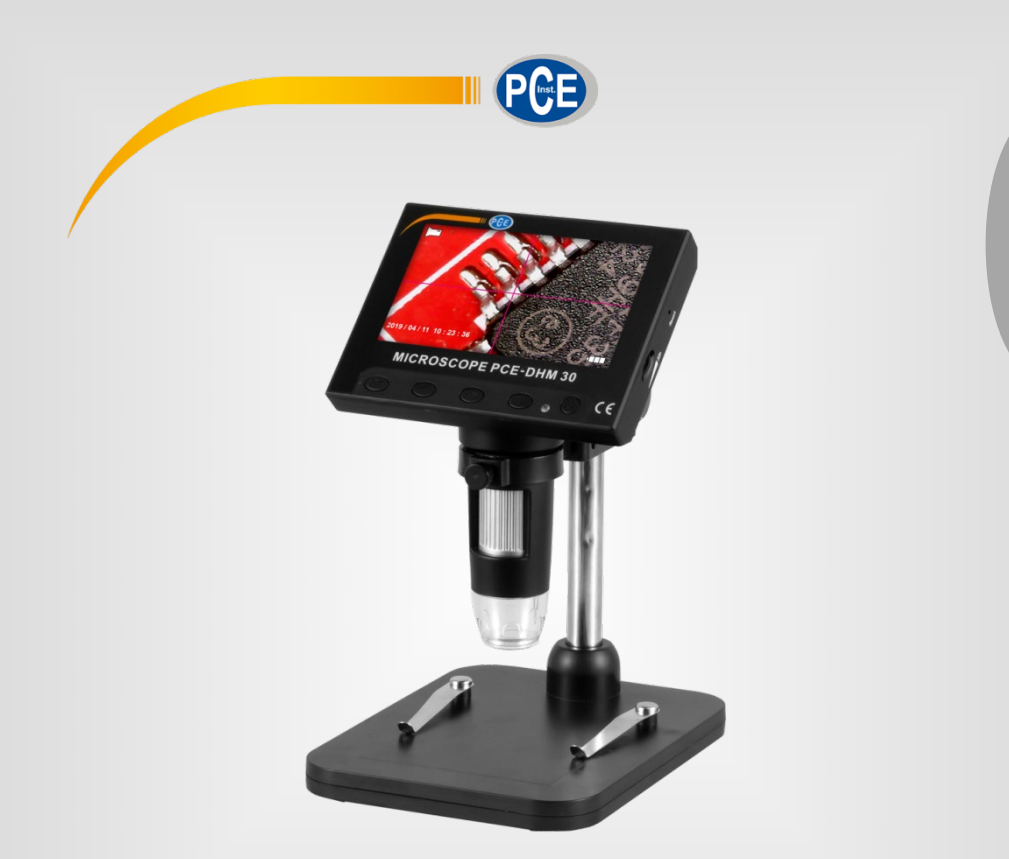

Italiano

# Manuale di istruzioni

# Microscopio PCE-DHM 30

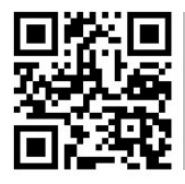

Le istruzioni per l'uso in varie lingue (italiano, inglese, francese, spagnolo, tedesco, portoghese, olandese, turco...) possono essere trovate usando la funzione cerca su: www.pce-instruments.com

> Ultima modifica: 29. luglio 2020 v1.0

> > © PCE Instruments

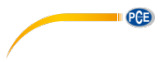

# Sommario

| 1   | Indicazioni di sicurezza                     | 1 |
|-----|----------------------------------------------|---|
| 2   | Specifiche                                   | 2 |
| 2.1 | Contenuto della spedizione                   | 2 |
| 3   | Descrizione del sistema                      | 3 |
| 3.1 | Primo utilizzo                               | 4 |
| 3.2 | Inserire la scheda micro SD                  | 4 |
| 3.3 | Montaggio del microscopio                    | 4 |
| 3.4 | On e Off del dispositivo                     | 4 |
| 4   | Funzioni                                     | 4 |
| 4.1 | Registrazione video                          | 4 |
| 4.2 | Registrazione immagine                       | 5 |
| 4.3 | Visualizzare le registrazioni salvate        | 5 |
| 5   | Configurazioni                               | 5 |
| 5.1 | Configurazione video                         | 5 |
| 5.2 | Configurazioni immagine                      | 5 |
| 5.3 | Configurazioni generali                      | 5 |
| 6   | Video camera PC (PC-camera)                  | 6 |
| 6.1 | Barra del menu principale                    | 7 |
| 7   | Garanzia                                     | 8 |
| 8   | Smaltimento del dispositivo e delle batterie | 8 |

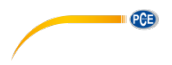

# 1 Indicazioni di sicurezza

Leggere attentamente e integralmente il presente manuale di istruzioni. L'uso del dispositivo è consentito solo a personale qualificato. I danni provocati dalla mancata osservanza delle presenti istruzioni ci esimono da qualsiasi responsabilità.

- Questo dispositivo deve essere utilizzato come descritto nel manuale d'istruzioni. In caso contrario si possono creare situazioni di pericolo.
- Utilizzare il dispositivo solo quando le condizioni ambientali (temperatura, umidità ...) si trovano entro i limiti indicati nelle specifiche. Non esporre il dispositivo a temperature elevate, alla luce diretta del sole e all'umidità.
- La struttura del dispositivo può essere aperta solo da personale di PCE Instruments.
- Non utilizzare il dispositivo con le mani bagnate.
- Non effettuare modifiche tecniche al dispositivo.
- Il dispositivo può essere pulito solo con un panno. Non usare prodotti detergenti abrasivi o solventi.
- Utilizzare con il dispositivo solo accessori forniti da PCE Instruments o equivalenti.
- Prima dell'uso, controllare che non vi siano danni visibili alla struttura. In tal caso, non utilizzare lo strumento.
- Non utilizzare il dispositivo in ambienti potenzialmente a rischio di esplosione.
- Non devono essere superati valori limite delle grandezze indicate nelle specifiche.
- Evitare il contatto con la polvere ed evitare forti campi elettromagnetici, spruzzi d'acqua, condensa e gas.
- Prima di utilizzare il dispositivo in zone cariche di corrente, accertarsi di aver rispettato i requisiti di isolamento.
- Non effettuare un collegamento tra due polarità della batteria attraverso collegamento di cavi.
- La mancata osservanza delle presenti indicazioni possono provocare guasti al dispositivo e lesioni all'operatore.

Il presente manuale di istruzione è stato pubblicato da PCE Instruments senza nessun tipo di garanzia.

Per consultare le condizioni generali di garanzia, rimandiamo al capitolo dedicato ai nostri Termini e condizioni.

Per ulteriori informazioni, la preghiamo di rivolgersi a PCE Instruments.

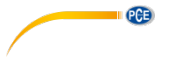

# 2 Specifiche

| Specifiche tecniche             |                                                |  |  |  |  |
|---------------------------------|------------------------------------------------|--|--|--|--|
| Formato del file                | JPG/BMP/AVI                                    |  |  |  |  |
| Dimensioni ottica lente         | 1 / 6,5"                                       |  |  |  |  |
| Risoluzione dell'immagine       | VGA 1,3 M, 2 M, 3 M                            |  |  |  |  |
| Risoluzione video               | 720p                                           |  |  |  |  |
| Messa a fuoco                   | Manuale                                        |  |  |  |  |
| Zoom                            | 500/1000                                       |  |  |  |  |
| Illuminazione                   | 8 LED (regolabile)                             |  |  |  |  |
| Range messa a fuoco             | 10 40 mm                                       |  |  |  |  |
| Trasferimento immagini al<br>PC | 640*480 / 26 fps, 1280 * 720 / 26 fps          |  |  |  |  |
| Bilanciamento del bianco        | Automatico                                     |  |  |  |  |
| Illuminazione digitale          | Automatica                                     |  |  |  |  |
| Sistema operativo               | Windows XP o superiore                         |  |  |  |  |
|                                 | Mac OS x 10.5 o superiore                      |  |  |  |  |
| Lingue                          | Impostazione in 12 lingue                      |  |  |  |  |
| Costruzione della lente         | 2G + IR                                        |  |  |  |  |
| Diaframma                       | F4,5                                           |  |  |  |  |
| Angolo visivo                   | 16°                                            |  |  |  |  |
| Memoria                         | Scheda micro SD                                |  |  |  |  |
| Trasferimento dati              | USB 2.0                                        |  |  |  |  |
| Temperatura operativa           | -20 60 °C / -4 140 °F                          |  |  |  |  |
| Umidità operativa               | 30 85 % U.R.                                   |  |  |  |  |
| Alimentazione                   | Batteria sostituibile 18650 o collegamento USB |  |  |  |  |
| Consumo elettrico               | 330 mA                                         |  |  |  |  |
| Potenza assorbita               | 1,65 W                                         |  |  |  |  |

## 2.1 Contenuto della spedizione

- 1 x Microscopio PCE-DHM 30
- 1 x Treppiede
- 1 x Cavo USB
- 1 x Software
- 1 x Batteria 18650

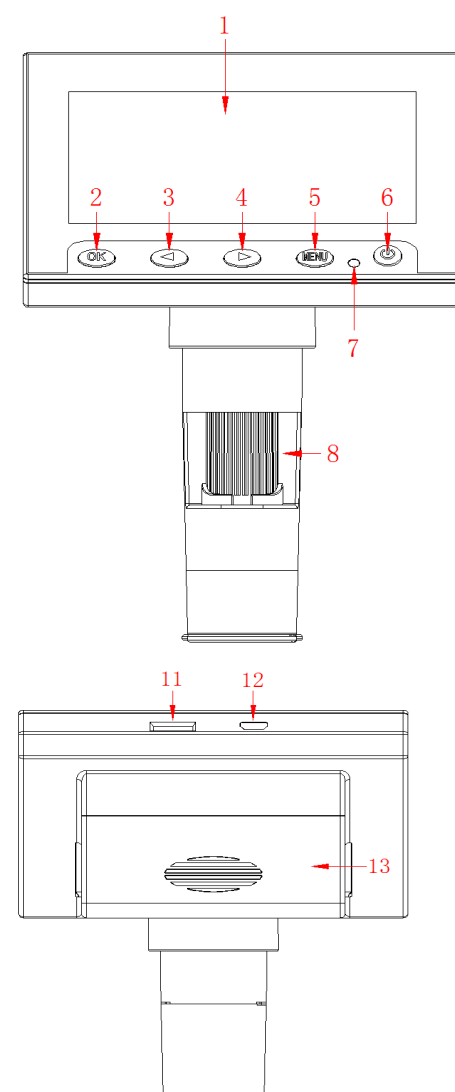

# 3 Descrizione del sistema

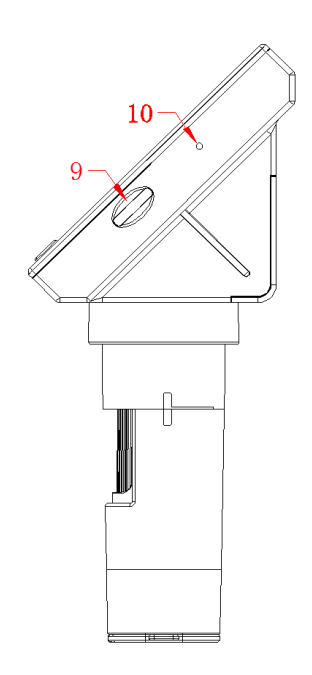

PCE

- 1. Display LCD
- 2. Tasto OK
- 3. Tasto <
- 4. Tasto ►
- 5. Tasto Menu
- 6. Tasto On/Off
- 7. Indicatore LED
- 8. Rotella di messa a fuoco
- 9. Controllo luminosità
- 10. Tasto reset
- 11. Slot scheda SD
- 12. Porta micro USB
- 13. Vano batteria

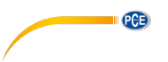

#### 3.1 Primo utilizzo

Se il dispositivo non si accende o mostra l'icona di batteria scarica, caricare la batteria utilizzando il cavo USB incluso nella fornitura. Durante la ricarica, il LED rosso accanto al tasto On / Off si accende.

#### 3.2 Inserire la scheda micro SD

Con il microscopio spento, inserire la scheda micro SD nella slot, dotata di un meccanismo a molla affinché la scheda si incastri nel suo vano quando si spinge.

#### 3.3 Montaggio del microscopio

Il microscopio viene consegnato smontato in 4 parti separate. Guidare l'asta di supporto (1) e il microscopio (2) attraverso il supporto del microscopio (3). Fissare i componenti al supporto del microscopio utilizzando le viti di bloccaggio. Inserire l'asta nella base (4) e serrarla usando la vite di bloccaggio sull'asta.

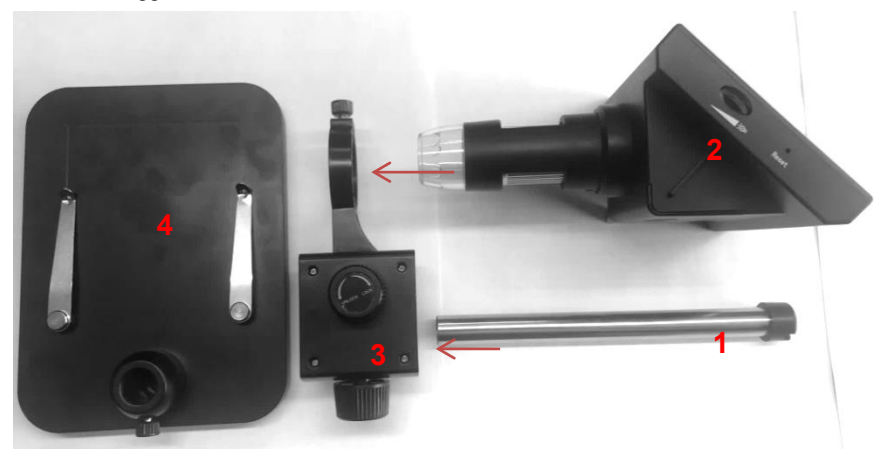

#### 3.4 On e Off del dispositivo

Per accendere il dispositivo, premere il tasto **On/Off** per ca. 2 sec. Per spegnere il dispositivo, premere il tasto **On/Off** per ca. 2 sec.

## 4 Funzioni

Dopo aver acceso il microscopio, accedere automaticamente alla modalità video. La modalità può essere cambiata tenendo premuto il tasto **Menu**.

#### 4.1 Registrazione video

- In modalità video, viene visualizzata un'icona video sul bordo superiore sinistro dello schermo.
- Regolare lo zoom e la messa a fuoco ruotando la rotella di messa a fuoco.
- Impostare la luminosità desiderata utilizzando il controllo della luminosità.
- Premere il tasto OK per avviare la registrazione del video. Il tempo di registrazione verrà visualizzato sul bordo superiore destro dello schermo LCD.
- Per interrompere la registrazione, premere di nuovo il tasto OK. La registrazione verrà salvata automaticamente.

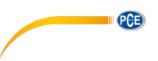

#### 4.2 Registrazione immagine

- In modalità immagine, appare un'icona della fotocamera sul bordo superiore sinistro dello schermo LCD.
- Regolare l'ingrandimento e la messa a fuoco desiderati ruotando la rotella di messa a fuoco.
- Regola la luminosità desiderata usando il cursore della luminosità.
- Premere brevemente il tasto **OK** per scattare una foto. L'immagine verrà salvata automaticamente.

#### 4.3 Visualizzare le registrazioni salvate

Per visualizzare le immagini e i video salvati, è necessario accedere alla modalità dati. Quando si entra in questa modalità, si visualizza il nome del file sul bordo superiore del display LCD. Per spostarsi tra le registrazioni, utilizzare i tasti a freccia. Per interrompere la riproduzione, premere di nuovo il tasto **OK**.

#### 5 Configurazioni

La configurazione si può fare in qualsiasi modalità. A questo scopo, premere per poco tempo il tasto **Menu**. Ripetere il passaggio per aprire la configurazione generale. Troverà ulteriori informazioni sulla configurazione nel capitolo 5.3.

- Navigare nel menu di configurazione con i tasti a freccia.
- Accedere alla configurazione premendo il tasto **OK** e confermare la configurazione desiderata con il tasto **OK**.

#### 5.1 Configurazione video

#### 5.1.1 Risoluzione

Come risoluzione, è possibile selezionare tra 720p o VGA.

#### 5.1.2 Icona dell'ora

Sotto l'etichetta dell'ora, è possibile attivare o disattivare l'ora che deve apparire nel video.

#### 5.1.3 Compensazione dell'esposizione

Stabilire il valore di esposizione desiderato.

#### 5.2 Configurazioni immagine

Nella configurazione immagine, è possibile configurare la qualità dell'immagine. È possibile selezionare tra VGA, 1,3M, 2M o 3M.

#### 5.3 Configurazioni generali

Premere il tasto Menu due volte per accedere alla configurazione generale del dispositivo.

### 5.3.1 Formato

In questo paragrafo è possibile formattare la scheda micro SD inserita.

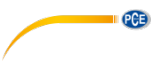

#### 5.3.2 Lingua

È possibile selezionare tra 12 lingue diverse.

#### 5.3.3 Linea ausiliare

Se si abilita la linea ausiliaria, sullo schermo verrà visualizzato un segno a forma di croce per aiutare a centrare l'oggetto.

#### 5.3.4 Spegnimento automatico

Con questa funzione è possibile configurare che, dopo alcuni minuti di inattività, l'apparecchiatura si spenga automaticamente. È possibile selezionare tra 1, 2 o 3 minuti.

#### 5.3.5 Resettare il sistema

Con questa funzione si può ristabilire la configurazione di default.

#### 5.3.6 Frequenza ottica

È possibile selezionare tra 50 Hz o 60 Hz.

#### 5.3.7 Impostazione Data / ora

Qui è possibile impostare la data e l'ora, nonché il formato della data.

#### 5.3.8 USB

Nella configurazione USB, è possibile selezionare "PC-camera" o disco rigido. In modalità "PCcamera", è possibile visualizzare l'immagine visualizzata nel software. D'altra parte, se si seleziona il disco rigido, i dati sulla scheda SD verranno visualizzati sul computer dopo aver collegato il dispositivo al computer utilizzando il cavo USB incluso.

#### 6 Video camera PC (PC-camera)

Installare il software incluso nel PC.

Quando si seleziona la videocamera per PC nella configurazione "USB", collegare il microscopio al computer. Lo schermo del microscopio si illuminerà di blu e mostrerà "PC-camera". Aprire il software. Se non viene visualizzata alcuna immagine, andare su "Dispositivi", selezionare l'opzione "GENERAL-UVC" e assicurarsi che anche "Anteprima" sia selezionato in "Opzioni".

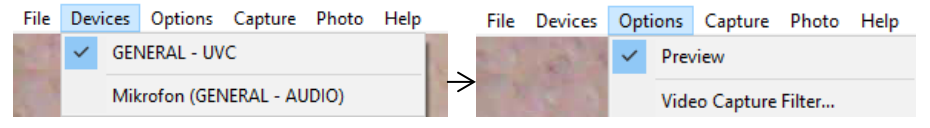

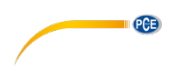

# 6.1 Barra del menu principale

# 6.1.1 File

| Set Capture Directory  | Directory dove salvare i video     |
|------------------------|------------------------------------|
| Set Photo Directory    | Directory dove salvare le immagini |
| Save Captured Video as | Salvare cattura video              |
| Exit                   | Uscire dal programma               |

# 6.1.2 Capture / Cattura

| Start Capture  | Inizio registrazione video                            |
|----------------|-------------------------------------------------------|
| Stop Capture   | Interrompere registrazione video                      |
| Set Frame Rate | Fissa la velocità dei fotogrammi                      |
| Set Time Limit | Stabilisce un limite di tempo per registrazione video |

# 6.1.3 Photo / Immagine

| Start Photo      | Cattura di una sola foto         |
|------------------|----------------------------------|
| Set Photo Format | Imposta il formato dell'immagine |

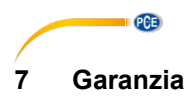

Le nostre condizioni di garanzia le può trovare a questo indirizzo: <u>https://www.pce-instruments.com/italiano/stampa</u>.

# 8 Smaltimento del dispositivo e delle batterie

#### Informazioni sul regolamento delle batterie usate

Le batterie non devono essere smaltite nei rifiuti domestici: il consumatore finale è legalmente obbligato a restituirle. Le batterie usate possono essere restituite presso qualsiasi punto di raccolta stabilito o presso PCE Italia s.r.l.

Al fine di rispettare il R.A.E.E. (raccolta e smaltimento dei rifiuti di apparecchiature elettriche ed elettroniche) ricicliamo tutti i nostri dispositivi. Questi saranno riciclati da noi o saranno eliminati secondo la legge da una società di riciclaggio.

Può inviarlo a:

PCE Italia s.r.l. Via Pesciatina, 878-B int. 6 55012 Gragnano (LU) Italia

ATTENZIONE: "Questo strumento non dispone di protezione ATEX, per cui non deve essere usato in ambienti potenzialmente a rischio di esplosione (polvere, gas infiammabili)."

Le specifiche possono essere soggette a modifiche senza preavviso.

WEEE-Reg.-Nr.DE69278128

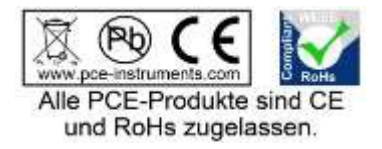

# **Contatti PCE Instruments**

#### Germania

PCE Deutschland GmbH Im Langel 4 D-59872 Meschede Deutschland Tel.: +49 (0) 2903 976 99 0 Fax: +49 (0) 2903 976 99 29 info@pce-instruments.com www.pce-instruments.com/deutsch

#### Germania

Produktions- und Entwicklungsgesellschaft mbH Im Langel 26 D-59872 Meschede Deutschland Tel.: +49 (0) 2903 976 99 471 Fax: +49 (0) 2903 976 99 9971 info@pce-instruments.com www.pce-instruments.com/deutsch

#### Paesi Bassi

PCE Brookhuis B.V. Institutenweg 15 7521 PH Enschede Nederland Telefoon: +31 (0)53 737 01 92 Fax: +31 53 430 36 46 info@pcebenelux.nl www.pce-instruments.com/dutch

#### Stati Uniti

PCE Americas Inc. 711 Commerce Way suite 8 Jupiter / Palm Beach 33458 FL USA Tel: +1 (561) 320-9162 Fax: +1 (561) 320-9176 info@pce-americas.com www.pce-instruments.com/us

#### Francia

PCE Instruments France EURL 23, rue de Strasbourg 67250 Soultz-Sous-Forets France Téléphone: +33 (0) 972 3537 17 Numéro de fax: +33 (0) 972 3537 18 info@pce-france.fr www.pce-instruments.com/french

#### **Regno Unito**

PCE Instruments UK Ltd Units 11 Southpoint Business Park Ensign Way, Southampton Hampshire United Kingdom, SO31 4RF Tel: +44 (0) 2380 98703 0 Fax: +44 (0) 2380 98703 9 info@industrial-needs.com www.pce-instruments.com/english

#### Cile

PCE Instruments Chile S.A. RUT: 76.154.057-2 Calle Santos Dumont N° 738, Local 4 Comuna de Recoleta, Santiago Tel. : +56 2 24053238 Fax: +56 2 24053238 Fax: +56 2 2873 3777 info@pce-instruments.cl www.pce-instruments.com/chile

#### Turchia

PCE Teknik Cihazları Ltd.Şti. Halkalı Merkez Mah. Pehlivan Sok. No.6/C 34303 Küçükçekmece - İstanbul Türkiye Tel: 0212 471 11 47 Faks: 0212 705 53 93 info@pce-cihazlari.com.tr www.pce-instruments.com/turkish

#### Spagna

PCE Ibérica S.L. Calle Mayor, 53 02500 Tobarra (Albacete) España Tel. : +34 967 543 548 Fax: +34 967 543 542 info@pce-iberica.es www.pce-instruments.com/espanol

#### Italia

PCE Italia s.r.l. Via Pesciatina 878 / B-Int. 6 55012 Loc. Gragnano Capannori (Lucca) Italia Telefono: +39 0583 975 114 Fax: +39 0583 974 824 info@pce-italia.it www.pce-instruments.com/italiano

#### Hong Kong

PCE Instruments HK Ltd. Unit J, 21/F., COS Centre 56 Tsun Yip Street Kwun Tong Kowloon, Hong Kong Tel: +852-301-84912 jyi@pce-instruments.com www.pce-instruments.cn

#### Cina

PCE (Beijing) Technology Co., Limited 1519 Room, 6 Building Zhong Ang Times Plaza No. 9 Mentougou Road, Tou Gou District 102300 Beijing China Tel: +86 (10) 8893 9660 info@pce-instruments.cn www.pce-instruments.cn

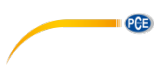